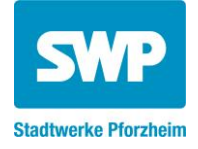

## Anmeldung Kundenportal

Sie sind Kunde bei den SWP und möchten sich im Kundenportal registrieren? Wir zeigen Ihnen, wie es geht!

**Vorab ein kleiner Hinweis:** Kunden unserer Maxtarife konnten E-Mail und Passwort bereits bei Bestellung des Tarifes eingegeben. Nutzen Sie diese, um sich im Portal anzumelden.

| <b>Schritt 1:</b><br>Gehen Sie auf <u>https://portal.stadtwerke-pforzheim.de</u><br>und wählen Sie "Registrierung".                                      | Anmeldung       S         E-Mail       Passwort         Zugangsdaten vergessen       Registrierung         Anmeldung       Anmeldung                                                                                    |
|----------------------------------------------------------------------------------------------------|----------------------------------------------------------------------------------------------------|
| <b>Schritt 2:</b><br>Geben Sie Ihre Kundennummer und Zählernummer<br>ein. Ihre Kundennummer finden Sie auf Ihrem<br>Vertrag oder der letzten Abrechnung. | Registrierung   Are Vertragskontonummer sowie Ihre Zählernummer finden Sie auf Ihrem Versorgungsvertrag bzw. Ihrer Jahresrechnung. Daten zur Authentifizierung   Kundennummer *:   XXXXXXXXXXXXXXXXXXXXXXXXXXXXXXXXXXXX |

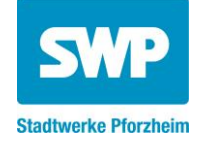

| <b>Schritt 3</b> :<br>Füllen Sie die Benutzerdaten aus. Geben Sie hierbei<br>zweimal Ihre E-Mail-Adresse ein.                                                                                                    | Benutzerdaten   Anrede *:   XXXXXXXX   Vorname *:   XXXXXXXXXXXXXXXXXXXXXXXXXXXXXXXXXXXX                                            |
|----------------------------------------------------------------------------------------------------|----------------------------------------------------------------------------------------------------|
| <b>Schritt 4:</b><br>Bestätigen Sie die Nutzungsbedingungen und klicken<br>Sie auf "Absenden".                                                                                                    | Nutzungsbedingungen<br>Ich akzeptiere die Nutzungsbedingungen.<br>ZURÜCK                                                            |
| <ul> <li>Schritt 5:</li> <li>Sie sind nun erfolgreich registriert! Ihr Passwort<br/>haben wir Ihnen automatisch an die angegebene E-<br/>Mail gesendet.</li> <li>Sie können die Mail nicht finden? Das kann zwei<br/>Gründe haben: <ul> <li>Manchmal braucht die E-Mail länger, um bei Ihnen<br/>zu sein. Schauen Sie zu einem späteren Zeitpunkt in<br/>Ihr Postfach.</li> <li>Die Mail ist im Spam-/Junk-Mail-Ordner gelandet.<br/>Schauen Sie dort nach und markieren Sie die<br/>Stadtwerke-Mailadresse als "sicher", um zukünftige<br/>Mails in Ihrem Hauptpostfach zu finden.</li> </ul> </li> </ul> | <section-header><section-header><text><text><text><text><text></text></text></text></text></text></section-header></section-header> |

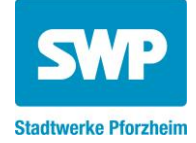

## Online-Registrierung > Posteingang ☆ noreply 15:51 ← ••• Ν an mich 🗸 Sehr geehrter Kunde wir freuen uns, dass Sie sich für die Nutzung unseres Kundenportals entschieden haben. Im Folgenden übermitteln wir Ihnen Ihr Passwort für die Anmeldung am Portal. Das Passwort lautet: <3aPV.9m Bitte beachten Sie bei der Eingabe die Groß- und Kleinschreibung. Hinweis: Nach der ersten Anmeldung werden Sie aufgefordert sich ein neues persönliches Passwort zu vergeben. Freundliche Grüße Ihr SWP-Kundenservice SWP Stadtwerke Pforzheim GmbH & Co.KG Kundenservice Postfach 10 16 40, 75116 Pforzheim Sandweg 22, 75179 Pforzheim Tel.: (07231) 3971-3413 Mail: immerda@stadtwerke-pforzheim.de Besuchen Sie uns auch im Internet unter www.stadtwerkepforzheim.de **HERZLICH WILLKOMMEN IM KUNDENPORTAL DER SWP** Bitte beachten Sie: Wenn Sie vor dem 01.04.2022 in unserem Kundenportal angemeldet waren und keinen unserer Max-Tarife haben, müssen Sie sich neu registrieren!

| Anmeldung              | 8        |
|------------------------|----------|
| XXXXXXXXXX             |          |
| <3aPV.9m               |          |
| Zugangsdaten vergessen |          |
|                        | ANMELDEN |

**Schritt 6:** Sie haben die gezeigte E-Mail erhalten.

Kopieren Sie das in Passwort aus Ihrer Mail (das angezeigte Passwort ist nur ein Beispiel).

## Schritt 7:

Gehen Sie zurück auf <u>https://portal.stadtwerke-pforzheim.de</u> und melden Sie sich mit Ihrer E-Mai und dem Passwort aus der Bestätigungsmail an.

## Ihnen wurde in der Bestätigungsmail das Passwort nicht richtig angezeigt?

Dann gehen Sie auf "Zugangsdaten vergessen" und lassen sich ein neues Passwort zuschicken. Wiederholen Sie dann den Vorgang von Schritt 6 an.

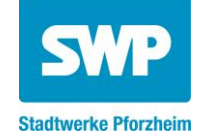

| <b>Schritt 8:</b><br>Ändern Sie Ihr Passwort. Geben Sie dazu das<br>Passwort aus der Bestätigungsmail zuerst an und<br>wählen Sie dann ein sicheres Passwort, dass Sie für<br>zukünftige Anmeldungen nutzen wollen.       | Passwort ändern         Sie haben sich mit Ihrem Initialpasswort am         Kundenportal angemeldet. Bevor Sie alle         Funktionen nutzen können, müssen Sie zunächst         ein neues Passwort vergeben.         Zur Passwortänderung geben Sie bitte das         bisherige Passwort ein, erfassen das neue         Passwortbestätigung. Dies sichert, dass Sie Ihr         neues Passwort richtig eingegeben haben.         Bitte wählen Sie ein hinreichend sicheres         Passwort. Dieses sollte unterschiedliche         Zeichentypen, wie Großbuchstaben,         Kleinbuchstaben, Ziffern oder Sonderzeichen         enthalten.         Passwort         Bisheriges Passwort *:         <3aPV.9m         Neues Passwort *:         The passwortbestätigung *: |
|----------------------------------------------------------------------------------------------------|----------------------------------------------------------------------------------------------------|
| <b>Schritt 9:</b><br>Geschafft! Klicken Sie auf "Zur Startseite" um in Ihr<br>Kundenportal zu kommen.<br>Für zukünftige Anmeldungen nutzen Sie einfach Ihre<br>E-Mail und das Passwort, dass Sie selbst gewählt<br>haben. | Passwort ändern       ×         Das Passwort für Ihr Benutzerkonto wurde geändert.       ZUR STARTSEITE                                                                                                    |